## Instructions on Purchasing/Paying through PowerSchool

1. Go to: <u>https://eics.powerschool.com/</u>

2. Log in to PowerSchool using your username and password - If you are unsure of your username or password please contact the school secretary at (780) 998-7777.

3. Select the child's name, in the top blue menu bar, and then select **'Forms and Fees'** on the left hand column, choose **'Student Fees'** on the drop down menu. See image below:

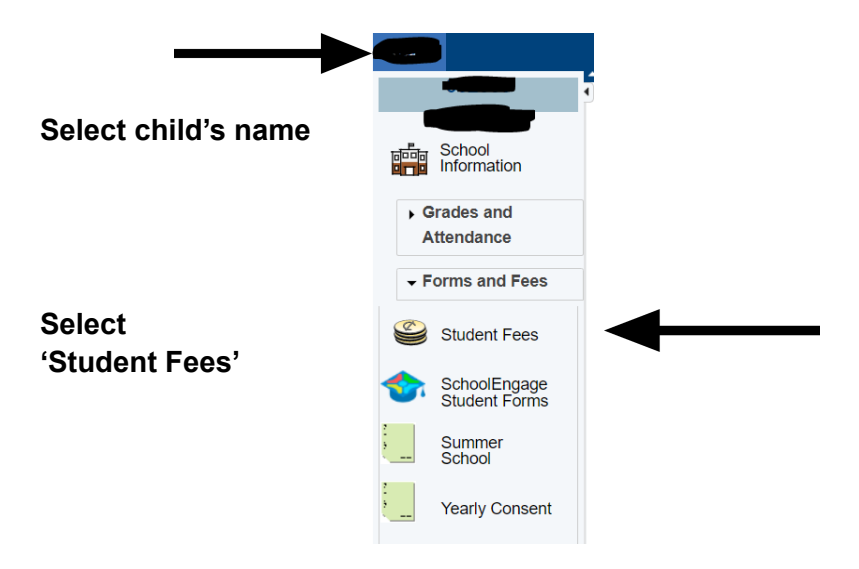

-

4. Once in the student fee portal, select the **order form** from the available forms at the **bottom of your screen.** After an order form has closed, you will no longer see it here.

| 💣 Elk Inland Catholic Scheele                                                                                                    |
|----------------------------------------------------------------------------------------------------|
| Anne Salet 1 Salet 1 S     |
| jates tombers for Conjunctions                                                                                                    |
| They exceed the factor of the second                                                                                                    |
| jon long testigitore                                                                                                    |
| <br>Read from the of the office of the office of |
|                                                                                                    |

5. Once the form is complete, select <u>'Add to cart'</u>, you will be directed to make a payment for your order. You do have the option make a partial payment

| Total Amount                                                                                                    |
|----------------------------------------------------------------------------------------------------|
| <br>Payment Options<br>If you are unable to make a full payment at this time, you can<br>make a partial payment or join a payment plan.<br>Partial Payment |
| Payment Method                                                                                                    |
| ○ No Saved Cards on Profile<br>Manage Saved Cards                                                                                                    |
| Credit Card                                                                                                    |
| ⊂INTERAC <sup>®</sup> Online                                                                                                    |
| Pay by Credit Card                                                                                                    |
| Cardholder Name                                                                                                    |
| Credit Card Number                                                                                                    |
|                                                                                                    |
| Expiration Date                                                                                                    |
| CVD (# on back of card)                                                                                                    |
|                                                                                                    |
| Payment Amount:                                                                                                    |
| Cancel Submit Payment                                                                                                    |

6. If you have multiple students you will need to select **each student** (from the top blue menu bar) and **fill out a form and pay for each student's order individually**.

7. If you have not received a receipt, your order has not been completed/paid for and the item(s) will not be ordered.